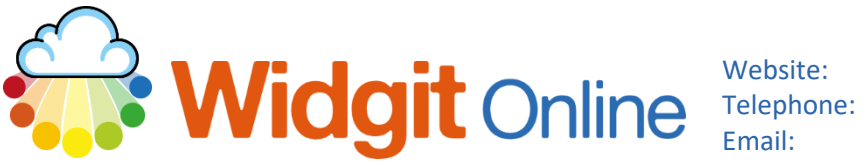

www.widgit.com/support 01926 333680 support@widgit.com

# **Creating "Shape" Dominoes**

After making this resource you will be able to...

- Log into your account and access the Templates •
- Select an appropriate Template •
- Fill in the Template •
- Save the **Document** •
- Print the Document •

This activity will take you approximately <mark>3 minutes</mark> to complete.

#### Log In

1. Go to the URL: www.widgitonline.com and Log In.

#### Log in to Widgit Online

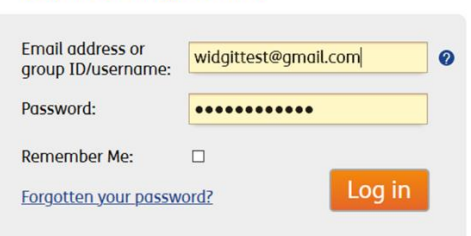

#### Find the Correct Template

1. Select Create from a Template. ↑ Upload a Document View recent up Choose a Template 2. Click on Activities and one of the **Dominoes** templates. Widgit Tem Games 00000000 **.....** Board Game Top Ca Timetables

 The template is pre-filled, and can be quickly changed.

|          | Domino   |
|----------|----------|
| elephant | elephant |
| elephant | lion     |
| elephant | monkey   |
| elephant | zebra    |

Dominoes - Page 1 of 4

To create your own set of dominoes, replace any symbol and it will auto-populate the rest of the set.

There are seven words in this dominoes template.

### **Edit the Document**

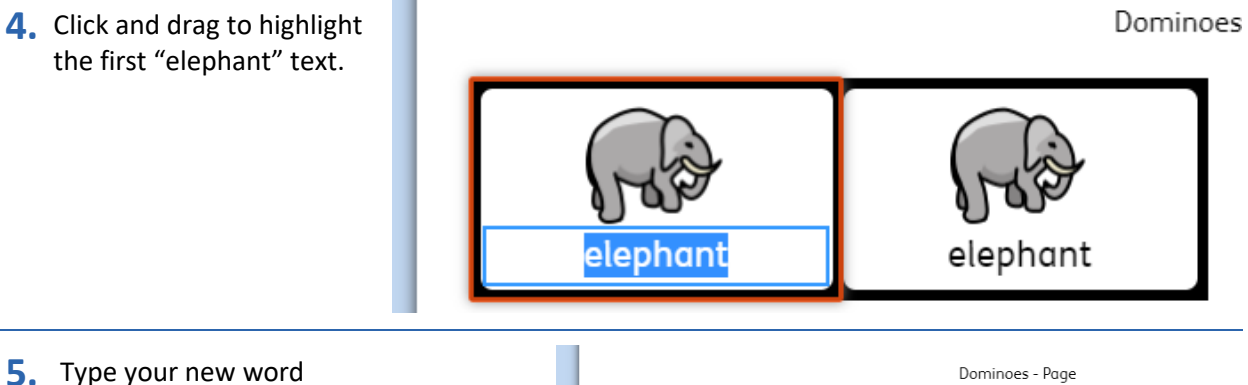

 Type your new word "triangle". Every instance of the word will be changed.

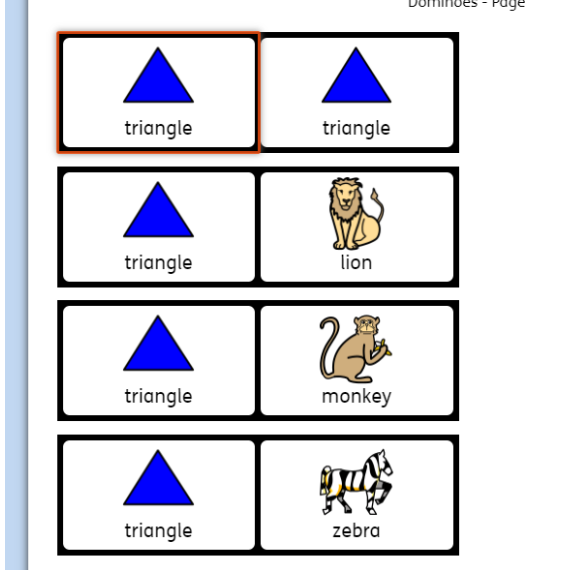

 Repeat the process, replacing the first instance of each animal with your own text (shape names). All the other instances of that word will be automatically replaced.

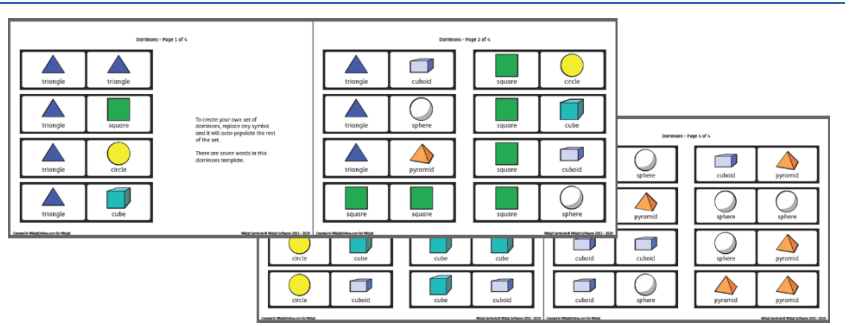

## Save and Print the Resource

7. To save the document click on the **Save As** icon.

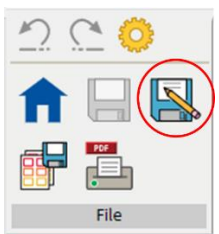

 Choose the Location to save in from the left-hand side. Type a Filename in the box, and you can also choose a symbol for the file (optional). Click OK to save.

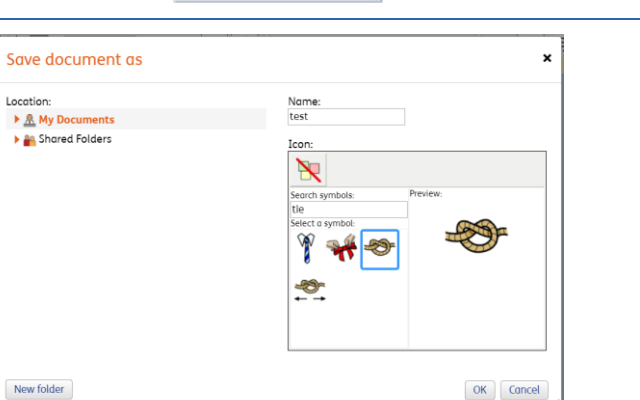

 To print a document, click the Print as PDF icon. Click View PDF on the pop-up window. You can then send to your printer.

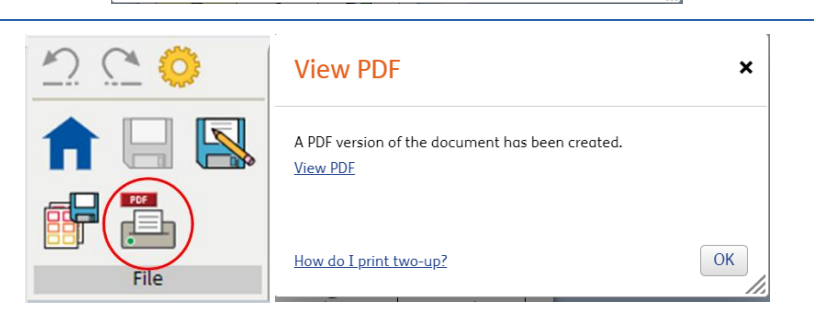

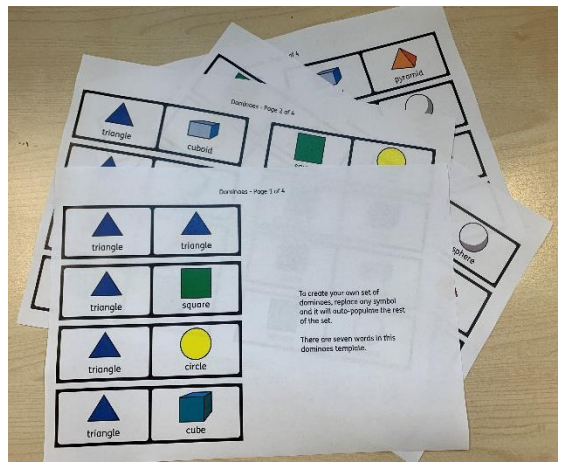